انتقال اطلاعات

- انتقال فایل از کامپیوتر و لپ تاپ ویندوزی به فلش مموری یکی از ساده ترین کارها در هنگام استفاده از رایانه میباشد. فلش مموریها یکی از پرطرفدارترین و کاربردی ترین حافظههای ذخیره سازی اطلاعات در دنیای تکنولوژی میباشد. با استفاده از این ابزار کاربردی میتوانید اطلاعات مهم خود را روی آن نگهداری کنید یا این که فیلم و موسیقی را رایانه به فلش انتقال داده و در تلویزیون و پخش خودرو استفاده کنید.
  - بیایید شروع کنیم

- 1- روش سریع و ساده انتقال فایل به فلش مموری توسط فرمان Send To
- به نظر میاد این روش سریعترین و ساده ترین راه برای انتقال دادهها از رایانه ویندوزی به فلش مموری می باشد:
  - ابتدا فلش مموری را به کامپیوتر یا لپ تاپ خود متصل کنید.
  - بر روی فایل مورد نظر که قصد انتقال آن را دارید، راست کلیک کنید.
  - از منوی نمایش داده شده به گزینه Send to رفته و بر روی نام درایو فلش مموری کلیک کنید.
    - عملیات انتقال و کپی کردن آغاز خواهد شد ...

## ۲- انتقال پوشه و فایل به فلش مموری توسط فرمان Copy/Paste

- این روش معمول ترین راه برای کپی و برش فایل میباشد. برای انجام آن ابتدا به محلی که فایل شما قرار دارد مراجعه کنید:
  - بر روی فایل یا پوشه مورد نظر که قصد انتقال آن را دارید راست کلیک کنید.
    - از منوی نمایش داده شده بر روی گزینه Copy کلیک کنید.
- اکنون به درایو فلش مموری مراجعه کنید و سپس در محل مورد نظر در فضای خالی راست کلیک کرده و گزینه Pasteرا انتخاب کنید.

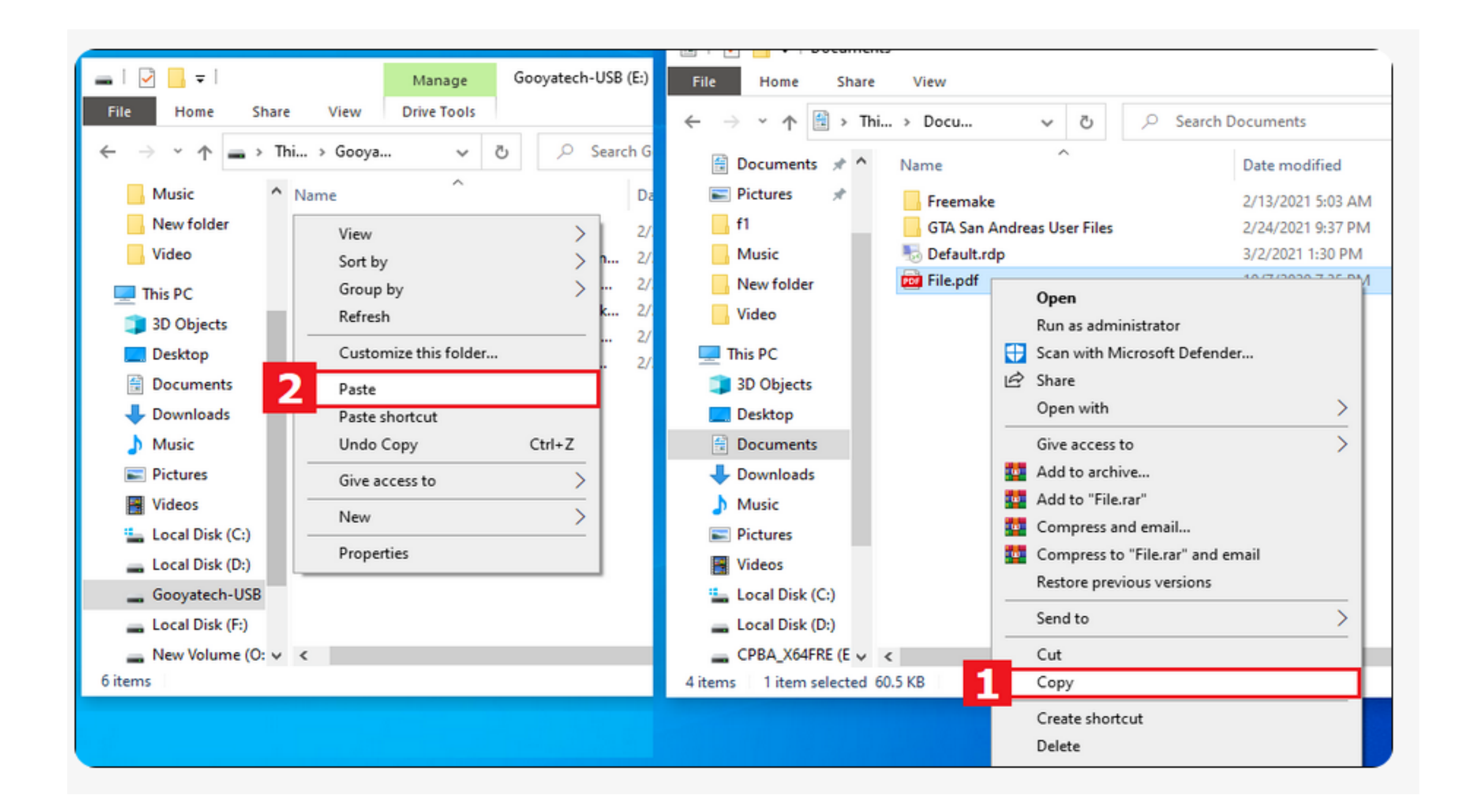

## ۳- کپی کردن فایل به فلش مموری توسط فرمان کشیدن و رها کردن ( Dragging and <u>Dropping</u>

- این روش تقریبا یک ترفند سریع حساب می شود. هم سریع است و هم جالب!
  - ابتدا پوشه فایل مورد نظر که قصد انتقال آن را دارید را باز کنید.
    - درايو فلش ممورى هم باز كنيد.
- سپس فایل را با کلیک چپ ماوس انتخاب کرده، کشیده و در فضای خالی پنجره درایو فلش مموری رها کنید.
  - عمليات انقال آغار خواهد شد